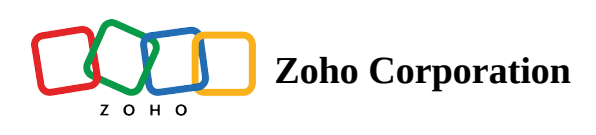

# **General Restrictions**

Set restrictions on your survey and specify how many responses you want or when to <u>close your survey</u>. You can also prevent the same user from entering multiple responses.

## To set an end date for your survey:

- 1. Click General Restrictions in the *Restrictions* section on the left pane of the *Launch* tab.
- 2. Select a date and time at which you would like to stop receiving survey responses in the *Survey end date* section. The survey will end at the time mentioned in the survey author's time zone.

| 14 Jul | , 2021 |    |   |    | <b>1</b> 3 |
|--------|--------|----|---|----|------------|
| 01     | ~      | 00 | ~ | AM | ~          |
|        |        |    |   |    |            |

# To limit the number of responses collected for your survey:

- 1. Click General Restrictions in the Restrictions section on the left pane of the Launch tab.
- 2. Set a limit for the number of survey responses you receive in the *Response limit* section.

#### To enable or disable IP addresses:

- 1. Click **General Restrictions** in the *Restrictions* section on the left pane of the *Launch* tab.
- 2. Select *Collect IP address* to enable collecting the IP address of the respondents in the reports.
- 3. Uncheck the selection to disable the action.
- 4. Click Save.

| Collect personal information                     |  |  |  |  |  |  |
|--------------------------------------------------|--|--|--|--|--|--|
| Collect IP address                               |  |  |  |  |  |  |
| Collect email address, first name, and last name |  |  |  |  |  |  |
| Collect geolocation                              |  |  |  |  |  |  |
|                                                  |  |  |  |  |  |  |

#### To collect anonymous responses:

- 1. Click **General Restrictions** in the *Restrictions* section on the left pane of the *Launch* tab.
- 2. Uncheck *Collect email address, first name, and last name* if you don't want to record respondent variables in the reports. Respondent variables are personal identifying information that is collected from automated sources like <u>Zoho CRM</u>, <u>Zoho Campaigns</u>, <u>email distribution</u>, and private groups under visibility. Unchecking this selection will not collect this information. All other data will be mapped and synced as per your setting, except the data passed through customized URLs.
- 3. Click Save.

# Collect personal information

- Collect IP address
- Collect email address, first name, and last name
- Collect geolocation

# To collect geolocation:

- 1. Click **General Restrictions** in the *Restrictions* section on the left pane of the *Launch* tab.
- 2. Select *Collect geolocation*. <u>Read more on enabling location access on your device</u>.
- 3. Click Save.

# Collect personal information

- Collect IP address
  - Collect email address, first name, and last name
- Collect geolocation

#### Note

When you post a survey on a Facebook page by using our Facebook distribution feature, the geolocation feature will not work adhering to Facebook's security policy.

# Geolocation

You can now collect your respondent's geolocation by enabling this option in Restrictions. The respondent's browser coordinates are captured from the first page of the survey, with their consent. In Reports, you can find the location details as respondent variables: country, and location (latitude, longitude, and address). You will also find Zoho Maps and Google Maps links to the respondent's location in individual responses.

| 🕑 Su       | irvey          |                                |                     |                |                |                        | Department: M | y Department - |
|------------|----------------|--------------------------------|---------------------|----------------|----------------|------------------------|---------------|----------------|
| +          | :=             | New Office Location 🥒          | EDITOR SETTINGS     | THEMES         | HUB            | LAUNCH                 | Advanced Opti | ons - PREVIEW  |
|            | QUES           | STION TYPES                    |                     |                |                |                        |               |                |
| A          | ۲              | Multiple Choice (One Answer)   | Page 1 -            |                | Untitled       |                        | ∆ Logic       | PAGE (1)       |
| BUILDER    |                | Multiple Choice (Many Answers) |                     |                |                |                        |               | P1             |
| উ          |                | Dropdown (One Answer)          | Would you like      | o continue wo  | rking from ho  | me?                    |               | +              |
| REPORTS    |                | Dropdown (Many Answers)        | Yes                 |                |                |                        |               |                |
| AUDIT LOGS |                | Image Selection                | No Not sure         |                |                |                        |               |                |
|            | +++            | Rating Scale                   | Any additional comm | ients?         |                |                        |               |                |
|            | ☆              | Star Rating                    |                     |                |                |                        |               |                |
|            | ۵              | NPS                            |                     |                |                |                        |               |                |
|            | ٠              | Slider Scale                   |                     |                |                |                        |               |                |
|            | Σ]             | Continuous Sum                 |                     |                |                |                        |               |                |
|            | 000            | Ranking                        | If the company      | decides to ope | n a new office | e in your state, would | i you prefer  |                |
|            | ۲              | Boolean (Yes/No)               | working from of     | fice?          |                |                        |               |                |
|            | *0             | Matrix Choice (One Answer)     | O Yes               |                |                |                        |               |                |
|            | 80             | Matrix Choice (Many Answers)   | O Not sure          |                |                |                        |               | <b>D</b>       |
|            | <del>hhi</del> | Matrix Rating Scale            |                     |                |                |                        |               |                |

Enabling location access on your device (Mac, Windows, Linux, iOS, and Android) allows your device to identify your location, as well as select applications on the device to use this information. If you're concerned with privacy and do not want to share your location details, you can disable this option at any point. However, most applications, such as Maps and Photos, recommend sharing your location access for better functioning.

# To enable location services on Mac:

- 1. Open System Preferences on your Mac device.
- 2. Click **Security & Privacy** and select the *Privacy* tab.
- 3. Click the lock icon in the bottom-left corner to make changes to the settings.
- 4. Unlock it with your system credentials or touch ID.
- 5. Select **Enable Location Services**.

|                                      | Security & Privacy                                                    | Q Search                   |
|--------------------------------------|-----------------------------------------------------------------------|----------------------------|
| General                              | FileVault Firewall Privacy                                            |                            |
| Location Services                    | Enable Location Services<br>Allow the apps and services below         | to determine your location |
| Contacts                             | Google Chrome                                                         |                            |
| Calendars                            | 🗌 🧿 Find My                                                           |                            |
| Reminders                            | Siri & Dictation                                                      |                            |
| Photos                               | 🔽 🔆 Weather                                                           | 4                          |
| Camera                               |                                                                       |                            |
| ·帅帅 Microphone                       | <ul> <li>Indicates an app that has used<br/>last 24 hours.</li> </ul> | your location within the   |
| الله Speech Recognition              |                                                                       |                            |
| Accessibility                        | About Location                                                        | n Services & Privacy       |
|                                      |                                                                       |                            |
| Click the lock to prevent further of | hanges.                                                               | Advanced ?                 |

# To enable location services on Windows 10:

- 1. Open **Settings** on your Windows 10 device.
- 2. Navigate to *Privacy*.
- 3. Click Location in the App permissions section on the left pane.
- 4. Click **Change** and turn the *Location access for this device* toggle button **On**.

| $\leftarrow$ Settings           |                                                                                                    | – a ×                                                                                                   |
|---------------------------------|----------------------------------------------------------------------------------------------------|----------------------------------------------------------------------------------------------------|
| ப் Home                         | Location                                                                                                    |                                                                                                    |
| Find a setting                  | Allow access to location on this device                                                                                                    | Know your privacy options                                                                               |
| Privacy Windows permissions     | Individue: Construction of Construction of the Construction of the Construction o | Learn how this setting impacts your<br>privacy.<br>Learn more<br>Privacy dashboard<br>Privacy statement |
| A Canaral                       |                                                                                                    | Get help                                                                                                |
|                                 |                                                                                                    | Give feedback                                                                                           |
| All Speech                      | Change                                                                                                    | -                                                                                                    |
| Inking & typing personalization |                                                                                                    |                                                                                                    |
| R Diagnostics & feedback        | Allow apps to access your location<br>If you allow access, you can use the settings on this page to choose                                                                                                    |                                                                                                    |
| H Activity history              | which apps can access your device's precise location and location<br>history to enable location-based experiences such as directions and<br>weather. If you are signed in with a Microsoft account on this device.                                                                                                    |                                                                                                    |
| App permissions                 | your last known location is saved to the cloud, and shared with other<br>devices where you are eigned in with your Microsoft account. Denying<br>access only blocks the apps listed on this page from accessing your<br>location.                                                                                                    |                                                                                                    |
| ▲ Location                      |                                                                                                    |                                                                                                    |
| 🖸 Camera                        | On<br>Some desktop ands may still be able to determine your location when                                                                                                    |                                                                                                    |
| Microphone                      | settings on this page are off. Find out why                                                                                                    |                                                                                                    |
|                                 | If an app is using your location, you'll see this icon:                                                                                                    |                                                                                                    |
| E $P$ Type here to search       | o # 🧕 🖬 🌣                                                                                                    | (?) ∧ %⊡ d») // ENG 11:59<br>US 07-06-2021 🖣                                                            |

# To enable location services on a Linux device:

- 1. Open **Settings** on your Linux device.
- 2. Click **Privacy** and select **Location Services**.
- 3. Turn the *Location Services* toggle button **On**.

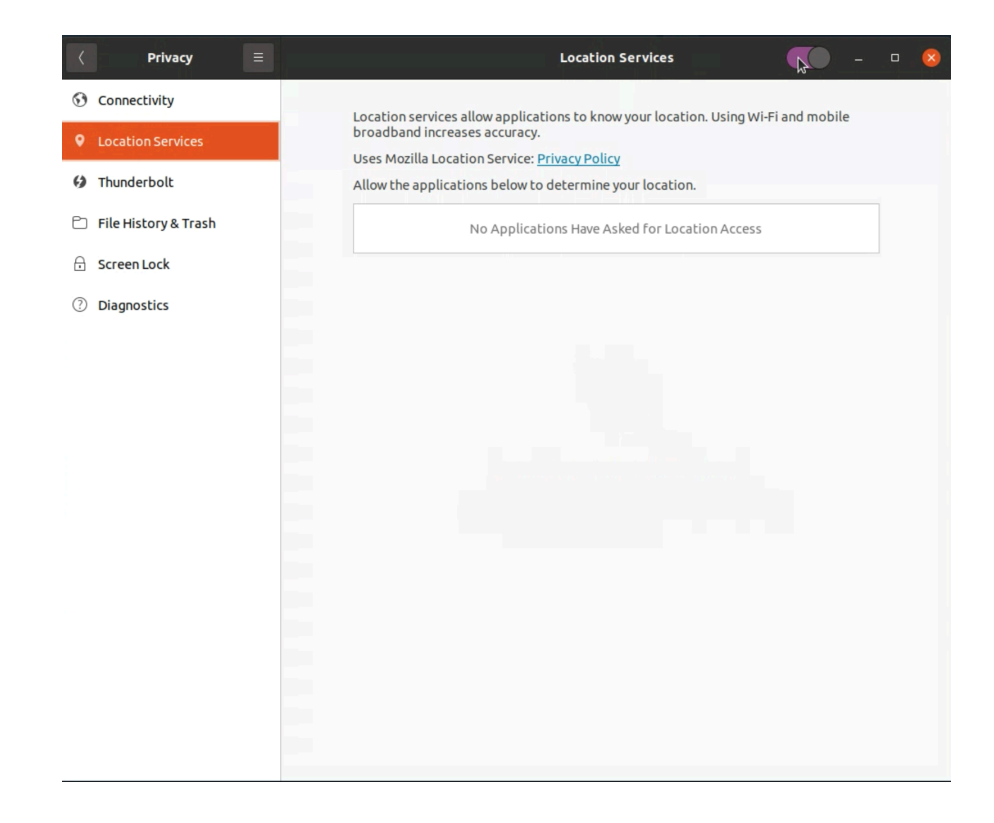

## To enable location services on an iOS device:

- 1. Open **Settings** on your iOS device.
- 2. Click **Privacy** and select **Location Services**.
- 3. Turn the *Location Services* toggle button **On**.

| Setting     < Phase                                                                                                    | 4:37 PM | Mon 7 Jun            |                |                                                                                                    | <b>२</b> १३ |
|----------------------------------------------------------------------------------------------------|---------|----------------------|----------------|----------------------------------------------------------------------------------------------------|-------------|
| © Peneral   © Portrol Centre   Image: Spiely & Brightness Incaction Services use Buetocht and crowd-sourced V-F hotspet locations to determine your   Image: Spiely & Brightness Same My Location   Image: Spiely & Brightness Same My Location   Image: Spiely & Brightness Same My Location tarves   Image: Spiely & Brightness Same My Location   Image: Spiely & Brightness Same My Location tarves   Image: Spiely & Brightness Same My Location tarves<                                                                                                    |         | Settings             |                | Location Services                                                                                                    |             |
| Control Control   Control Control   Control Control   Control Control   Control Control   Control Services   Control Services   Contr                                                                                                    | Ø       | General              |                |                                                                                                    |             |
| Singlay & Brightness Location Alerts   Singlay & Brightness Location Services used Buschoth and scandord Vi-1 hotspot locations to determine your   Singlay & Cressibility Singlay and Cressibility   Singlay & Singlay and Cressibility Singlay and Cressibility   Singlay & Singlay and Cressibility Singlay and Cressibility   Singlay & Singlay and Cressibility Singlay and Cressibility   Singlay & Singlay and Cressibility Singlay and Cressibility   Singlay & Singlay and Cressibility Singlay and Cressibility   Singlay & Singlay and Cressibility Singlay and Cressibility   Singlay & Singlay and Cressibility Singlay and Cressibility   Singlay & Singlay and Cressibility Singlay and Cressibility   Singlay & Singlay and Cressibility Singlay Cressibility   Singlay & Singlay Singlay and Cressibility   Singlay & Singlay Singlay Cressibility   Singlay & Singlay Singlay Cressibility   Singlay & Singlay Singlay Cressibility   Singlay & Singlay Singlay Cressibility   Singlay & Singlay Singlay Cressibility   Singlay & Singlay Cressibility Singlay Cressibility   Singlay & Singlay Cressibility Singlay Cressibility   Singlay & Singlay Cressibility Singlay Cressibility   Singlay & Singlay Cressibility Singlay Cressibility   Singlay & Singlay Cressibility Singlay Cressibility   Singlay & Singlay Cressibility Singlay Cressibility   Singlay Cressibility Singlay Cressibility                                                                                                    |         | Control Centre       | Loca           | tion Services                                                                                                    |             |
| Imposed Services uses Buetoch and crowd sourced W-Fh Datapeat locations to determine your sourced W-Fh Datapeat locations to determine your sourced your locations.                                                                                                    | AA      | Display & Brightness | Loca           | tion Alerts                                                                                                    |             |
| Image: Sec: Sec: Sec: Sec: Sec: Sec: Sec: Se                                                                                                    |         | Home Screen & Dock   | Locat<br>appro | ion Services uses Bluetooth and crowd-sourced Wi-Fi hotspot locatio<br>ximate location. About Location Services & Privacy |             |
| Image:       *unry* to being used for focation sharing.         Image:       *unry* to being used for focation sharing.         Image:       App C (lps         Image:       App C (lps         Image:       Calendar         Image:       App C (lps         Image:       App C (lps         Image:       App C (lps         Image:       App C (lps         Image:       App C (lps         Image:       App C (lps         Image:       App C (lps         Image:       Sinf M (Vectors)         Image:       Sinf M (Vectors)         Image:       Sinf M (Vectors)         Image:       Sinf M (Vectors)      <                                                                                                    |         | Accessibility        | Shar           | e My Location                                                                                                    |             |
| Si i à Sarch <ul> <li>App Clips</li> <li>App Clips</li> <li>App Sore</li> <li>App Sore</li> <li>BookMyShow</li> <li>Ahways</li> <li>BookMyShow</li> <li>Ahways</li> <li>Calendar</li> <li>While Using &gt;</li> <li>Calendar</li> <li>Calendar</li> <li>While Using &gt;</li> <li>Find My</li> <li>While Using &gt;</li> <li>Find My</li> <li>While Using &gt;</li> <li>Find My</li> <li>While Using &gt;</li> <li>Find My</li> <li>While Using &gt;</li> <li>Find My</li> <li>While Using &gt;</li> <li>Find My</li> <li>Stafi Websites</li> <li>While Using &gt;</li> <li>Stafi Websites</li> <li>Stafi Websites</li> <li>While Using &gt;</li> <li>Stafi Websites</li> <li>Stafi Websites</li> <li>While Using &gt;</li> <li>Stafi Websites</li> <li>Stafi Websites</li> <li>While Using &gt;</li> <li>Stafi Websites</li> <li>While Using &gt;</li> <li>Stafi Websites</li> <li>While Using &gt;</li> <li>Stafi Websites</li> <li>While Using &gt;</li> <li>Stafi Websites</li> <li>While Using &gt;</li> <li>Stafi Websites</li> <li>While Using &gt;</li> <li>Stafi Websites</li> <li>While Using &gt;</li> <li>Stafi Websites</li> <li>While Using &gt;</li> <li>Stafi Websites</li> <li>Stafi Websites</li> <li>While Using &gt;</li> <li>Stafi Websites</li> <li>Stafi Websites</li> <li>Stafi Websites</li> <li>Stafi Websites</li> <li>Stafi Websites</li> <li>While Using &gt;</li> <li>App Harmar Autor Stafi Websites</li> <li>App Stare</li> <li>App Stare</li> <li>App Stare</li> <li>App Stare</li> <li>App Stare</li> <li>App Stare</li> <li>App Stare</li> <li>App Stare</li> <li>App Stare</li> <li>App Stare</li> <li>App Stare</li> <li>App Stare</li> <li>App Stare</li> <li>App Stare</li> <li>App Stafi Websites</li> <li>App Stare</li> <li>App Stare</li> <li>App</li></ul> |         | Wallpaper            | "Bunr          |                                                                                                    |             |
| Image: Apple Pencil Image: Apple Pencil   Image: Apple Pencil Image: Apple Pencil   Image: Apple Pencil Image: Apple Pencil   Image: Pencil Image: Apple Pencil   Image: Pencil Image: Pencil   Image: Pencil Image: Pencil   Image: Pencil Image: Pencil   Image: Pencil Image: Pencil   Image: Pencil Image: Pencil   Image: Pencil Image: Pencil   Image: Pencil Image: Pencil   Image: Pencil Image: Pencil   Image: Pencil Image: Pencil   Image: Pencil Image: Pencil   Image: Pencil Image: Pencil   Image: Pencil Image: Pencil   Image: Pen                                                                                                    |         | Siri & Search        |                | App Clips                                                                                                    |             |
| Seale Ib & Passcode Sold MyShow   Battery Calendar   Privacy Calendar   Camera While Using >   Camera While Using >   Camera While Using >   Find My While Using >   Passwords Sin & Dictation   Nall Sin & Dictation   Calendar While Using >   Calendar While Using >   Sin & App Store Sin & Dictation   Calendar While Using >   Calendar While Using >   Calendar While Using >   Calendar While Using >   Calendar While Using >   Calendar While Using >   Calendar While Using >   Calendar Apps that have requested access to your location unit appear here.   Approx unitaties that an term may receive your location unit access to your location unit access to y                                                                                                    |         | Apple Pencil         | A              | App Store                                                                                                    |             |
| Battery     Calendar     While Using >       Provecy     Camera     While Using >       Camera     While Using >       Find My     While Using >       Find My     While Using >       Maps     Ask >       Mail     Sind Nebsites     While Using >       Mail     Sind Nebsites     While Using >       Mail     Sind Societation     While Using >       Societation     While Using >        Image: Contacts     Sind Societation     While Using >       Image: Contacts     Sind Societation     Image: Contacts       Image: Contacts     Sind Societation     Image: Contacts       Image: Contacts     Approve indicates that an term may receive your location under contact contacts       Image: Contacts     Approve indicates that an term may receive your location.                                                                                                    | 2       | Face ID & Passcode   | <b>N</b>       | BookMyShow                                                                                                    |             |
| Privacy     Image: Camera     While Using >       Image: Camera     While Using >       Image: Camera     Image: Camera       Image: Camera     Image: Camera       Image: Camera     Image: Camera       Image: Camera     Image: Camera       Image: Camera     Image: Camera       Image: Camera     Image: Camera       Image: Camera     Image: Camera       Image: Camera     Image: Camera       Image: Camera     Image: Camera       Image: Camera     Image: Camera       Image: Camera     Image: Camera       Image: Camera     Image: Camera       Image:                                                                                                    |         | Battery              | <b></b>        | Calendar                                                                                                    |             |
| Image: State State Stat                                                                                 |         | Privacy              |                | Camera                                                                                                    |             |
| Image: Apply store     Image: Apply store       Image: Apply store     Image: Apply store                                                                                                    |         | Ann Chara            | 0              | Find My                                                                                                    |             |
| Passwords       Image: Safari Websites       While Using >         Image: Mail       Image: Safari Websites       While Using >         Image: Contacts       Image: System Services       Image: System Services         Image: Calendar       Apps that have requested access to your location will appear here.       Image: Apps that have requested access to your location will appear here.         Image: Notes       Image: Apps that and them may receive your location under certain conditions.       Image: Apps that and them may receive your location under certain conditions.                                                                                                    |         | App store            | 6              | Maps                                                                                                    |             |
| Mail     Mail     Mail       Image: Contacts     Image: Sirik & Dictation     While Using >       Image: Contacts     Image: Sirik & Dictation     Image: Sirik & Dictation       Image: Contacts     Image: Sirik & Dictation     Image: Sirik & Dictation       Image: Contacts     Image: Sirik & Dictation     Image: Sirik & Dictation       Image: Contacts     Image: Another Mail     Image: Sirik & Dictation       Image: Contacts     Image: Another Mail     Image: Sirik & Dictation       Image: Contacts     Image: Another Mail     Image: Sirik & Dictation       Image: Contacts     Image: Another Mail     Image: Sirik & Dictation       Image: Contacts     Image: Another Mail     Image: Sirik & Dictation       Image: Contacts     Image: Another Mail     Image: Sirik & Dictation       Image: Contacts     Image: Another Mail     Image: Sirik & Dictation       Image: Contacts     Image: Contacts     Image: Sirik & Dictation       Image: Contacts     Image: Contacts     Image: Contacts       Image: Contacts     Image: Contacts     Image: Contacts       Image: Contacts     Image: Contacts     Image: Contacts       Image: Contacts     Image: Contacts     Image: Contacts       Image: Contacts     Image: Contacts     Image: Contacts       Image: Contacts     Image: Contacts     Image:                                                                                                    | Ŷ       | Passwords            |                | Safari Websites                                                                                                    |             |
| Contacts     System Services       Calendar     Apps that have requested access to your location will appear here.       Apple arrow indicates that an item may receive your location undle certain conditions.       A holious arrow indicates that an item may receive your location.       Notes                                                                                                    |         | Mail                 |                | Siri & Dictation                                                                                                    |             |
| Calendar     Apps that have requested access to your location will appear here.       A hollow arrow indicates that an item may receive your location under certain conditions.       Notes                                                                                                    |         | Contacts             | Ø              | System Services                                                                                                    |             |
| Notes     A purple arrow indicates what an item has recently used your location.                                                                                                    |         | Calendar             | Apps           |                                                                                                    |             |
|                                                                                                    |         | Notes                | 1              | purple arrow indicates that an item has recently used your location.                                                      |             |

# To enable location services on an Android device:

- 1. Open **Settings** on your Android device.
- 2. Click Location.
- 3. Turn the *Location access* toggle button **On**.

| 16:21               | õ 2.00 😞 🕫 📶 |
|---------------------|--------------|
| ← Location          |              |
| Location            |              |
| POSITIONING CONTROL |              |

Wi-Fi and Bluetooth scanning